#### 6. เมนู E-Service

เมื่อกลิกเข้ามาจะแสดงรายละเอียด ดังนี้

- 1. เมนูบริการทั่วไป
- เมนูทะเบียนราษฎร์ ประชาชนสามารถกรอกกำร้องได้ผ่านเมนูนี้

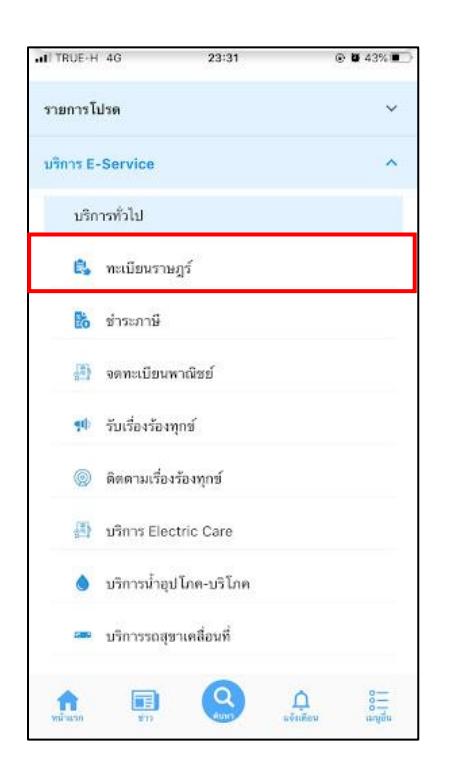

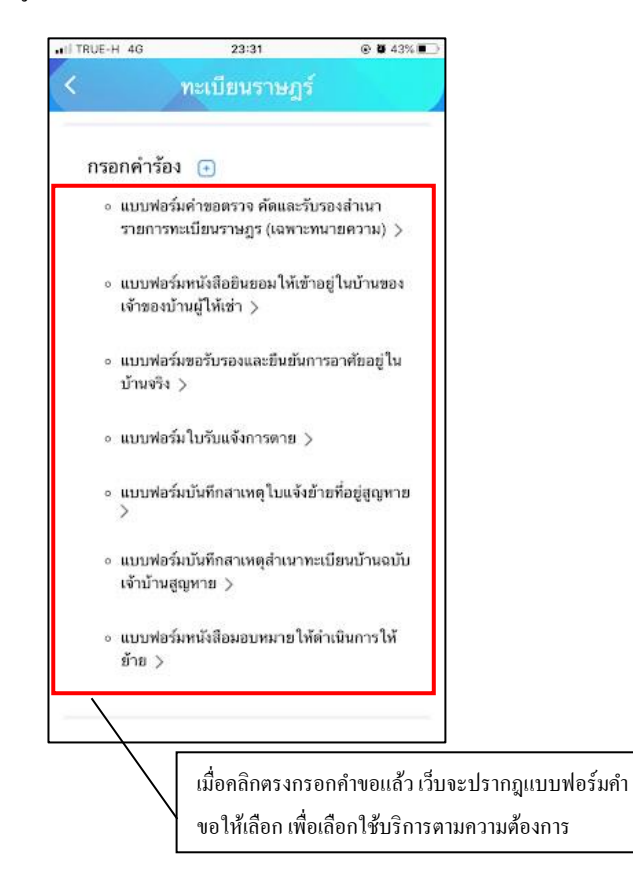

#### การกรอกแบบฟอร์มคำขอตรวจ คัดและรับรองสำเนารายการทะเบียนราษฎร (เฉพาะทนายความ)

เมื่อกลิกแล้วให้กรอกข้อมูลและรายให้เอียดให้ครบ สามารถแนบไฟล์ได้ เมื่อกรอกข้อมูลครบแล้วให้กลิกตกลง

| TRUE-H 4G        | 23:37             | @ <b>0</b> 43% 💽 |
|------------------|-------------------|------------------|
|                  | ทะเบียนราษฎร์     |                  |
| เรื่องการขล      | อตรวจ คัดและรับรอ | งสำเนา           |
| รายการทะเบีย     | ยนราษฎร (เฉพาะทเ  | มายความ)         |
|                  |                   |                  |
| ข้าพเจ้า         |                   |                  |
| นาย              |                   |                  |
|                  |                   |                  |
| 80               |                   |                  |
| anja             |                   | 2                |
| ເກັດປັ           |                   |                  |
|                  |                   |                  |
| อายุ             |                   |                  |
|                  |                   |                  |
| ปี เกิดในจังหวัด |                   |                  |
| Part and a fa    |                   |                  |
| บิดาชื่อ         |                   |                  |

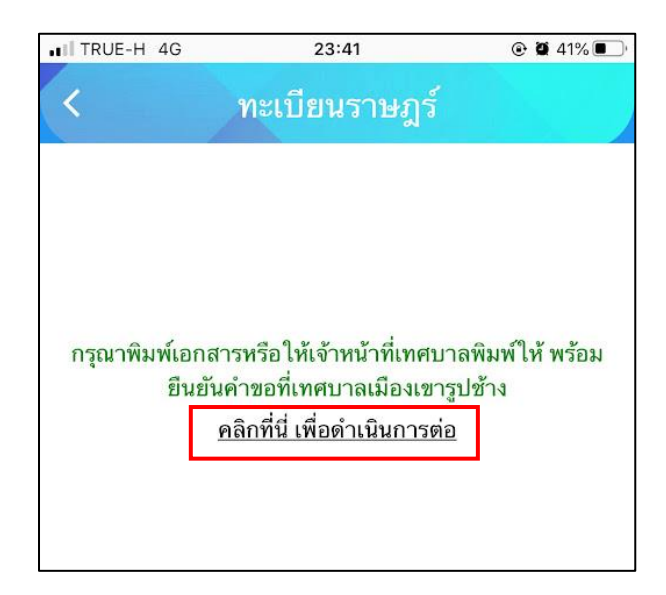

| TRUE-H 4G                                   | 23:56                 | @ <b>0</b> 39% 🗩                                                                                                   |                                      |
|---------------------------------------------|-----------------------|----------------------------------------------------------------------------------------------------|--------------------------------------|
| <                                           | ทะเบียนราษฎร่         |                                                                                                    |                                      |
| ขั้นตอนการ                                  | เขอใช้บริการ          |                                                                                                    |                                      |
|                                             | 6                     | P                                                                                                    |                                      |
| ขั้นตอบที่ 1<br>กรอกแบบฟอร่<br>คำขอให้บริกา |                       | ขั้นตอนที่ 3 ◄<br>ยื่นเอกสารที่พิมพ์<br>ณ เทศบาลเมืองเขา<br>รูปข้าง<br>หรือแจ้งชื่อให้<br>เทศบาล<br>พิมพ์เอกสารให้ |                                      |
| กรอกคำร้                                    | ov 🕒                  |                                                                                                    |                                      |
| สถานะ                                       |                       |                                                                                                    |                                      |
| ดำขอ 12 ต.                                  | <b>n. 64</b> 23:52 u. |                                                                                                    |                                      |
| ชื่อผู้ขอ นาน<br>ดูรายละเอีย                | า สาสา<br>ดคำร้อง >   | ดูสถานะกำบอที่บอไบ                                                                                                 | เ<br>  สามารถติดตามกำบอได้ในหน้า<br> |
| สถานะล่าสุด                                 | า : ยีนคำขอ 🗸         |                                                                                                    |                                      |

### การกรอกแบบฟอร์่มหนังสือยินยอมให้เข้าอยู่ในบ้านของเจ้าของบ้านผู้ให้เช่า

เมื่อกลิกแล้วให้กรอกข้อมูลและรายให้เอียดให้กรบ เมื่อกรอกข้อมูลกรบแล้วให้กลิกตกลง

| TRUE-H 4G       | 23:51                | 🕑 🖬 40% 🔳 |
|-----------------|----------------------|-----------|
| 2               | ทะเบียนราษฎร์        |           |
| หนังสื          | อยินยอมให้เข้าอยู่ใน | บ้าน      |
| เขียนที่ เทศบาล | าเมืองเขารูปช้าง     |           |
| ข้าพเจ้า        |                      |           |
| นาย             |                      |           |
| ชื่อ            |                      |           |
| aŋa             |                      |           |
| ที่อยู่         |                      |           |
| เลขที่          |                      |           |
| нції            |                      |           |
|                 |                      |           |

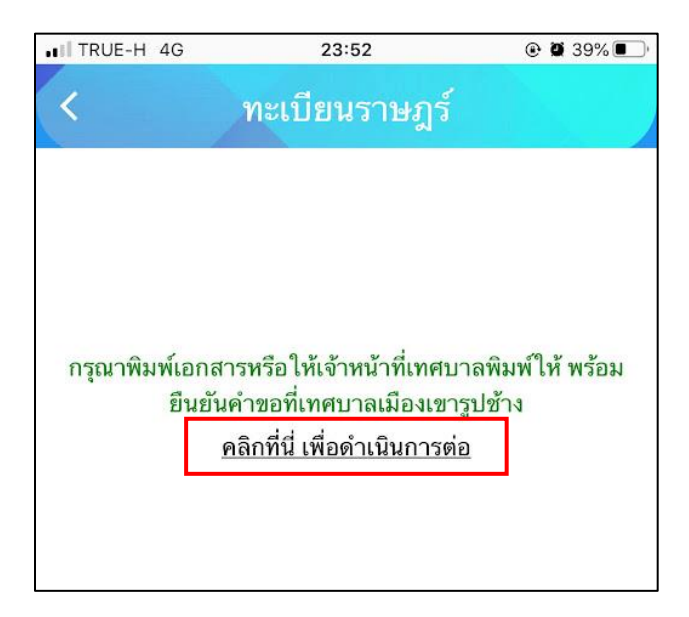

| ITRUE-H 4G                                          | 23:56                                                                                 | ۵ 🖉 39% 💽                                                                                                    | ]                                |
|-----------------------------------------------------|---------------------------------------------------------------------------------------|----------------------------------------------------------------------------------------------------|----------------------------------|
| <                                                   | ทะเบียนราษฎร์                                                                         |                                                                                                    |                                  |
| ขั้นตอนกา                                           | รขอใช้บริการ                                                                          |                                                                                                    |                                  |
|                                                     |                                                                                       | ß                                                                                                    |                                  |
| <mark>ขั้นตอนที่</mark><br>กรอกแบบฟอ<br>คำขอให้บริก | 1 → ขั้นตอนที่ 2 →<br>ร์ม พิมพ์แบบฟอร์ม ส่<br>าร คำขอใช้บริการ ณ<br>หากสามารถพิมพ์ได้ | ขั้นตอนที่ 3 ◀<br>ยั่นเอกสารที่พิมพ์<br>เทศบาลเมืองเขา<br>รูปข้าง<br>หรือแจ้งชื่อให้<br>เทศบาล<br>พิมพ์เอกสารให้ |                                  |
| กรอกคำ                                              | ร้อง 💿                                                                                |                                                                                                    |                                  |
| สถานะ                                               |                                                                                       |                                                                                                    |                                  |
| คำขอ 12 ต                                           | . <b>n. 64</b> 23:52 u.                                                               |                                                                                                    |                                  |
| ชื่อผู้ขอ นา<br>ดูรายละเอีย                         | นา สาสา<br>ยุดคำร้อง >                                                                | (ถานะคำขอที่ขอไบ                                                                                                 | <br>สามารถติดตามคำขอได้ในหน้<br> |

### การกรอกแบบฟอร์่มขอรับรองและยืนยันการอาศัยอยู่ในบ้านจริง

เมื่อกลิกแล้วให้กรอกข้อมูลและรายให้เอียดให้กรบ เมื่อกรอกข้อมูลกรบแล้วให้กลิกตกลง

| TRUE-H 4G                  | 00:02            | @ 🖉 38% 🖩     |
|----------------------------|------------------|---------------|
|                            | ทะเบียนราษฎร์    |               |
| ขอรับร <mark>องแล</mark> ะ | ะยืนยันการอาศัยอ | ยู่ในบ้านจริง |
| ด้วยข้าพเจ้า               |                  |               |
| นาย                        |                  | ۲             |
| ชื่อ                       |                  |               |
| аңа                        |                  |               |
| เกิดปี                     |                  |               |
| อายุ                       |                  |               |
| ปี                         |                  |               |
| เกิดที่จังหวัด             |                  |               |
| เลือกจังหวัด-              | -                |               |

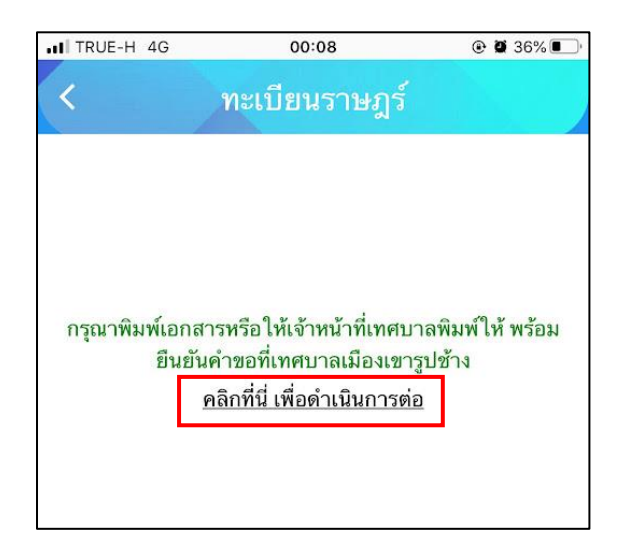

| ITRUE-H 4G                                          | 23:56                                                                              | 🛛 🖉 39% 💽                                                                                                    |                                  |
|-----------------------------------------------------|------------------------------------------------------------------------------------|----------------------------------------------------------------------------------------------------|----------------------------------|
| <                                                   | ทะเบียนราษฎร์                                                                      |                                                                                                    |                                  |
| ขั้นตอนกา                                           | รขอใช้บริการ                                                                       |                                                                                                    |                                  |
|                                                     |                                                                                    | B                                                                                                    |                                  |
| <mark>ขั้นตอนที่</mark><br>กรอกแบบฟอ<br>คำขอให้บริก | 1 → ขั้นตอนที่ 2 →<br>ร์ม พิมพ์แบบฟอร์ม<br>าร คำขอใช้บริการ ถ<br>หากสามารถพิมพ์ได้ | ขั้นตอนที่ 3 ◀<br>อื่นเอกสารที่พิมพ์<br>ม เทศบาลเมืองเขา<br>รูปข้าง<br>หรือแจ้งชื่อให้<br>เทศบาล<br>พิมพ์เอกสารให้ |                                  |
| กรอกคำ                                              | ร้อง 💽                                                                             |                                                                                                    |                                  |
| สถานะ                                               |                                                                                    |                                                                                                    |                                  |
| คำขอ 12 ต                                           | <b>n.n. 64</b> 23:52 u.                                                            |                                                                                                    |                                  |
| ชื่อผู้ขอ นา<br>ดูรายละเอีย<br>สถานะล่าสุ           | นา สาสา<br>ขดคำร้อง > <sup>1</sup><br>ด : <mark>ยื่นคำขอ</mark> ~                  | สถานะกำ <b>งอที่</b> ขอไบ                                                                                          | <br>สามารถติดตามกำขอได้ไนหน้<br> |

## การกรอกแบบฟอร์มใบรับแจ้งการตาย

| Å   | 9    | ิษาตร   | ע ש         | 9 2 4          | ดม     | 占    | 9J        | ש מוצע       | 2      |
|-----|------|---------|-------------|----------------|--------|------|-----------|--------------|--------|
| เมอ | คลกเ | เล้าไห้ | เกรอกข้อมลเ | เละราย ให้เอยค | เห็ครบ | เมอก | รอกข้อมลศ | ารบแล้วไห้คล | ากตกลง |
|     |      |         | ସା          |                |        |      | ସ         |              |        |

| TRUE-H 4G   | 00:11           | @ 🖉 35% 🔳 |
|-------------|-----------------|-----------|
| (           | ทะเบียนราษฎร์   |           |
|             | ใบรับแจ้งการตาย |           |
| ที่         |                 |           |
| /           |                 |           |
| สถานที่รับแ | จัง             |           |
| วันที่      |                 |           |
| 1.ผู้ตาย    |                 |           |
| ชื่อ-สกุล   |                 |           |
|             |                 |           |

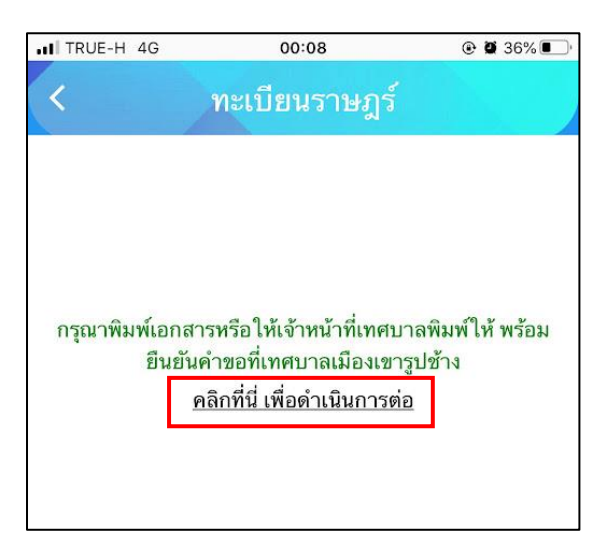

| ITRUE-H 4G                               | 23:56                                                                                   | ک 🕲 🕄 🔍                                                                                                    |                                  |
|------------------------------------------|-----------------------------------------------------------------------------------------|----------------------------------------------------------------------------------------------------|----------------------------------|
| <                                        | ทะเบียนราษฎร์                                                                           |                                                                                                    |                                  |
| ขั้นตอนกา                                | เรขอใช้บริการ                                                                           |                                                                                                    |                                  |
| P                                        |                                                                                         | , ji                                                                                                    |                                  |
| ี่ ขึ้นตอนที่<br>กรอกแบบฟ<br>คำขอให้บริง | 1 → ขั้นตอนที่ 2 →<br>อร์ม พิมพ์แบบฟอร์ม ส์<br>การ คำขอใช้บริการ ณ<br>หากสามารถพิมพ์ได้ | ขั้นตอนกี่ 3 ◄<br>ชั่นเอกสารที่พิมพ์<br>เทศบาลเมืองเขา<br>รูปข้าง<br>หรือแจ้งชื่อให้<br>เทศบาล<br>พิมพ์เอกสารให้ |                                  |
| กรอกคำ                                   | ร้อง 💽                                                                                  |                                                                                                    |                                  |
| สถานะ                                    |                                                                                         |                                                                                                    |                                  |
| คำขอ 12 (                                | <b>л.п. 64</b> 23:52 u.                                                                 |                                                                                                    |                                  |
| ชื่อผู้ขอ นา<br>ดูรายละเอี<br>สถานะล่าง  | นา สาสา<br>ยดคำร้อง ><br>เุด : <mark>ยื่นคำขอ</mark> √                                  | าถานะคำขอที่ขอไป ส                                                                                               | <br>สามารถดิดตามคำขอได้ในหน้<br> |

# การกรอกแบบฟอร์มบันทึกสาเหตุใบแจ้งย้ายที่อยู่สูญหาย

เมื่อกลิกแล้วให้กรอกข้อมูลและรายให้เอียดให้กรบ เมื่อกรอกข้อมูลกรบแล้วให้กลิกตกลง

| TRUE-H 4G          | 00:11                   |      |
|--------------------|-------------------------|------|
|                    | ทะเบียนราษฎร์           |      |
| บันทึก             | าสาเหตุใบแจ้งย้ายที่สูญ | มหาย |
| ข้าพเจ้า           |                         |      |
| คำนำหน้า           |                         |      |
| ชื่อ               |                         |      |
| ्त्रम्             |                         |      |
| ເກັດປີ             |                         | 20   |
| อายุ               |                         |      |
| เกิดที่จังหวัด     |                         |      |
| เกิดที่จังหวัด<br> |                         |      |
| ต่านำหน้า          |                         |      |

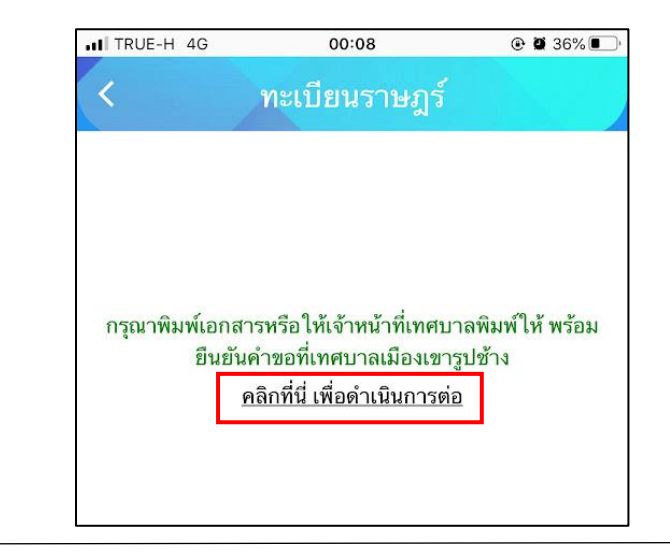

| ITRUE-H 4G                               | 23:56                                                                                   | ۵ 🖬 39% 🔳                                                                                                    |                                  |
|------------------------------------------|-----------------------------------------------------------------------------------------|----------------------------------------------------------------------------------------------------|----------------------------------|
| <                                        | ทะเบียนราษฎร์                                                                           |                                                                                                    |                                  |
| ขั้นตอนกา                                | เรขอใช้บริการ                                                                           |                                                                                                    |                                  |
| P                                        |                                                                                         | , ji                                                                                                    |                                  |
| ี่ ขึ้นตอนที่<br>กรอกแบบฟ<br>คำขอให้บริง | 1 → ขั้นตอนที่ 2 →<br>อร์ม พิมพ์แบบฟอร์ม ส์<br>การ คำขอใช้บริการ ณ<br>หากสามารถพิมพ์ได้ | ขั้นตอนกี่ 3 ◄<br>ชั่นเอกสารที่พิมพ์<br>เทศบาลเมืองเขา<br>รูปข้าง<br>หรือแจ้งชื่อให้<br>เทศบาล<br>พิมพ์เอกสารให้ |                                  |
| กรอกคำ                                   | ร้อง 💽                                                                                  |                                                                                                    |                                  |
| สถานะ                                    |                                                                                         |                                                                                                    |                                  |
| คำขอ 12 (                                | <b>л.п. 64</b> 23:52 u.                                                                 |                                                                                                    |                                  |
| ชื่อผู้ขอ นา<br>ดูรายละเอี<br>สถานะล่าง  | นา สาสา<br>ยดคำร้อง ><br>เุด : <mark>ยื่นคำขอ</mark> √                                  | าถานะคำขอที่ขอไป ส                                                                                               | <br>สามารถดิดตามคำขอได้ในหน้<br> |

### การกรอกแบบฟอร์่มบันทึกสาเหตุสำเนาทะเบียนบ้านฉบับเจ้าบ้านสูญหาย

เมื่อกลิกแล้วให้กรอกข้อมูลและรายให้เอียดให้กรบ เมื่อกรอกข้อมูลกรบแล้วให้กลิกตกลง

| ITRUE-H 4G   | 00:11                 | © 🛛 35% 💽   |
|--------------|-----------------------|-------------|
| <            | ทะเบียนราษฎร์         |             |
| บันทึกสาเหตุ | ุเส่าเนาทะเบียนบ้านฉเ | ບັບເຈ້າບ້າน |
|              | สูญหาย                |             |
| วันที่       |                       |             |
| ດ້ວຍບ້າwເຈ້າ |                       | -           |
| นาย          |                       | × .         |
| đa           |                       |             |
| ana          |                       |             |
| เกิดปี       |                       |             |
| อายุ         |                       |             |
|              |                       |             |

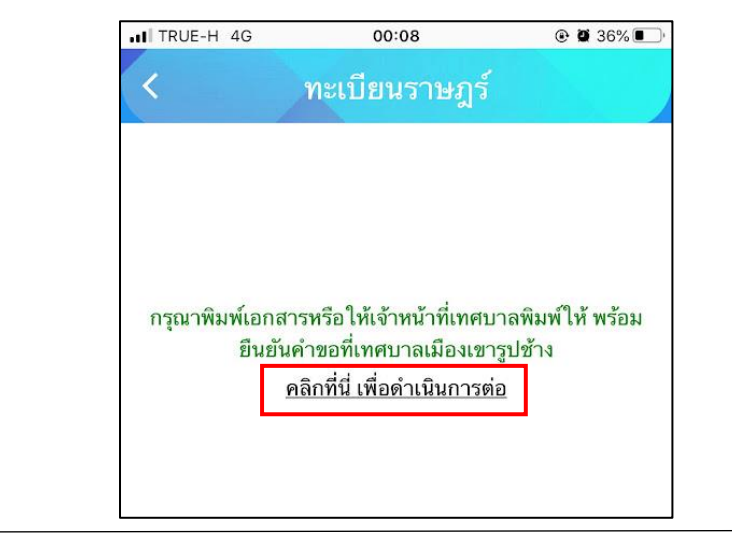

| ITRUE-H 4G                               | 23:56                                                                                   | ۲ 🖬 39% د                                                                                                    |                              |
|------------------------------------------|-----------------------------------------------------------------------------------------|----------------------------------------------------------------------------------------------------|------------------------------|
| <                                        | ทะเบียนราษฎร์                                                                           |                                                                                                    |                              |
| ขั้นตอนกา                                | เรขอใช้บริการ                                                                           |                                                                                                    |                              |
| P                                        |                                                                                         | , j                                                                                                    |                              |
| ี่ ขั้นตอนที่<br>กรอกแบบฟ<br>คำขอให้บริเ | 1 → ขั้นตอนที่ 2 →<br>อร์ม พิมพ์แบบฟอร์ม ส์<br>การ คำขอใช้บริการ ณ<br>หากสามารถพิมพ์ได้ | ขั้นตอนที่ 3 ◄<br>ขั้นเอกสารที่พิมพ์<br>เทศบาลเมืองเขา<br>รูปข้าง<br>หรือแจ้งชื่อให้<br>เทศบาล<br>พิมพ์เอกสารให้ |                              |
| กรอกคำ                                   | ร้อง 💽                                                                                  |                                                                                                    |                              |
| สถานะ                                    |                                                                                         |                                                                                                    |                              |
| คำขอ 12                                  | <b>n.n. 64</b> 23:52 u.                                                                 |                                                                                                    |                              |
| ชื่อผู้ขอ นา<br>ดูรายละเอี<br>สถานะล่าง  | านา สาสา<br>ยดคำร้อง >ล<br>งุด : ยื่นคำขอ ~                                             | าถานะคำขอที่ขอไป ส                                                                                               | สามารถติดตามกำขอได้ในหน้<br> |

### การกรอกแบบฟอร์่มหนังสือมอบหมายให้ดำเนินการให้ย้าย

เมื่อกลิกแล้วให้กรอกข้อมูลและรายให้เอียดให้กรบ เมื่อกรอกข้อมูลกรบแล้วให้กลิกตกลง

| TRUE-H 4G  | 00:11          | @ 🖉 35% 🔍 |
|------------|----------------|-----------|
| <          | ทะเบียนราษฎร่  |           |
| หนังสือ    | งมอบหมายให้ดำเ | นินการ    |
| เขียนที่   |                |           |
| ข้าพเจ้า   |                |           |
| นาย        |                | •         |
| <i>d</i> a |                |           |
| ађа        |                |           |
| อายุ       |                |           |
| ปี         |                |           |
| ที่อยู่    |                |           |
|            |                |           |

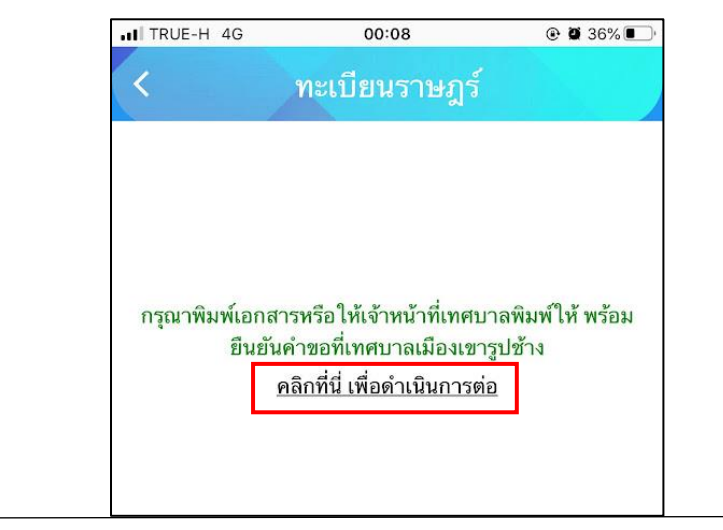

| ITRUE-H 4G                               | 23:56                                                                                   | ۲ 🖬 39% 💷                                                                                                    |                              |
|------------------------------------------|-----------------------------------------------------------------------------------------|----------------------------------------------------------------------------------------------------|------------------------------|
| <                                        | ทะเบียนราษฎร์                                                                           |                                                                                                    |                              |
| ขั้นตอนกา                                | เรขอใช้บริการ                                                                           |                                                                                                    |                              |
| P                                        |                                                                                         | , B                                                                                                    |                              |
| ี่ ขั้นตอนที่<br>กรอกแบบฟ<br>คำขอให้บริเ | 1 → ขั้นตอนที่ 2 →<br>อร์ม พิมพ์แบบฟอร์ม ส์<br>การ คำขอใช้บริการ ณ<br>หากสามารถพิมพ์ได้ | ขั้นตอนที่ 3 ◄<br>ขั้นเอกสารที่พิมพ์<br>เทศบาลเมืองเขา<br>รูปข้าง<br>หรือแจ้งชื่อให้<br>เทศบาล<br>พิมพ์เอกสารให้ |                              |
| กรอกคำ                                   | ร้อง 💽                                                                                  |                                                                                                    |                              |
| สถานะ                                    |                                                                                         |                                                                                                    |                              |
| คำขอ 12                                  | <b>n.n. 64</b> 23:52 u.                                                                 |                                                                                                    |                              |
| ชื่อผู้ขอ นา<br>ดูรายละเอี<br>สถานะล่าง  | านา สาสา<br>ยดคำร้อง >ล<br>งุด : ยื่นคำขอ ~                                             | าถานะคำขอที่ขอไป ส                                                                                               | สามารถติดตามกำขอได้ในหน้<br> |